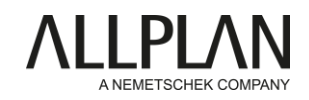

# Installation von Planbar 2022 – wichtige Schritte

Sehr geehrter Kunde,

bitte nehmen Sie diese Anleitung zur Hand, bevor Sie mit der Installation beginnen!

- 1. Bitte loggen Sie sich im *Allplan Precast Self Service Portal* <u>https://precast.topdesk.net/</u> ein und laden Sie Ihre Software im Menüpunkt "Software/Downloads" herunter.
- 2. Starten Sie den Installationsprozess, indem Sie den Allplan\_Installer aufrufen.

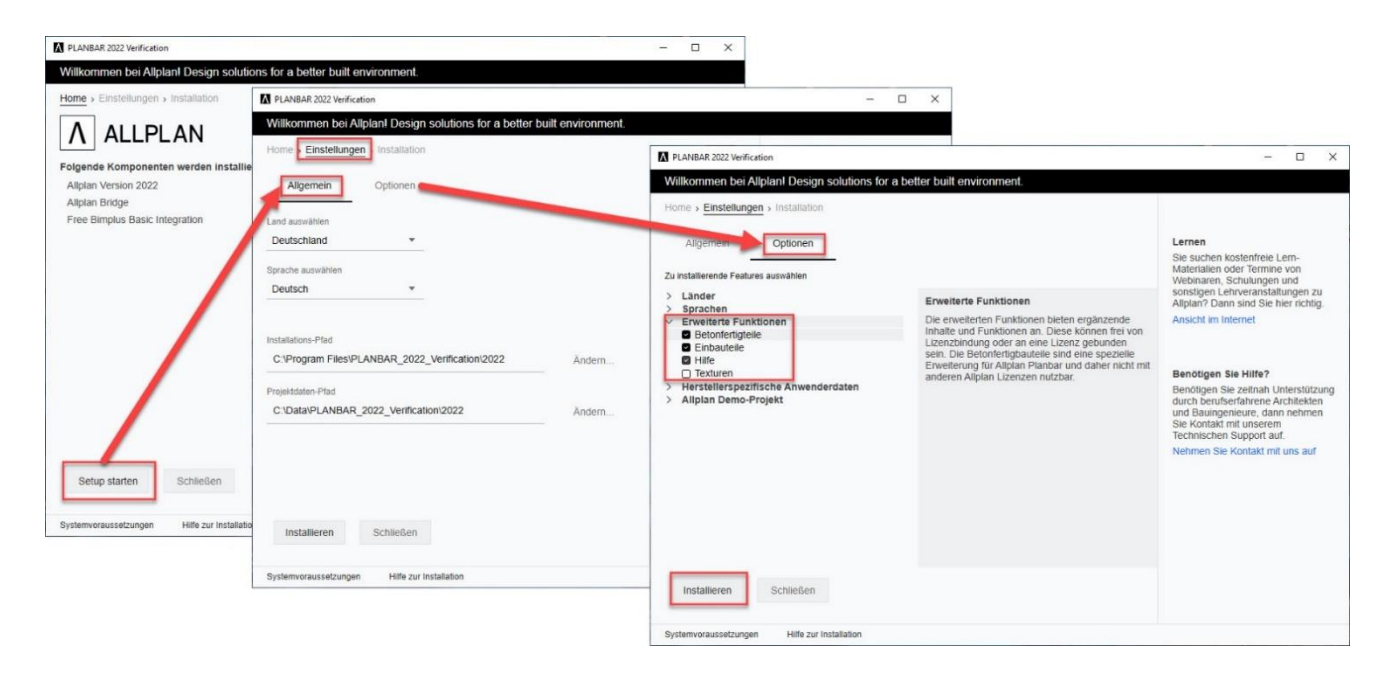

 Weitere hilfreiche Hinweise zum Setup finden Sie in unserer Installationsanleitung, die Sie auf dem Allplan Precast Self Service Portal im <u>FAQ-Eintrag "KB-1005</u> <u>Neuinstallation Planbar mit MSI-Setup"</u> finden.

Voraussetzung für den Zugang zum *Allplan Precast Self Service Portal* ist die Registrierung und ein gültiger Servicevertrag. Wenn Sie noch nicht registriert sind oder über keinen gültigen Servicevertrag verfügen, senden Sie hierfür bitte eine E-Mail an: <u>support.precast@allplan.com</u>

## BITTE BEACHTEN SIE UNBEDINGT DIE EMPFEHLUNGEN FÜR BESTEHENDE ALLPLAN USER AUF DER NÄCHSTEN SEITE.

## Installation von Planbar 2022 – Empfehlungen für bestehende Allplan User

Sie verwenden Allplan und möchten nun zusätzlich Planbar nutzen? Das gilt es zu beachten.

Wir empfehlen Allplan-Kunden, die Precast-Funktionalität benötigen, **auf allen vorhandenen Arbeitsplätzen** ausschließlich Planbar zu installieren. Die Lizenzen für Allplan Ingenieurbau können auch in Planbar genutzt werden - die gesamte Funktionalität von Allplan ist in Planbar inkludiert.

Hintergrund: Allplan und Planbar unterscheiden sich beim Thema Ansichten technologisch. Die unterschiedlichen Typen von Ansichten in Allplan und Planbar können nicht gemischt oder gemeinsam aktiv geladen werden – näheres dazu in unserer Infobox.

Sofern eine alleinige Installation und Nutzung von Planbar nicht möglich sein sollte, empfehlen wir Ihnen folgendes:

- Eine Parallelinstallation von Allplan und Planbar von einer Hauptversion ist auf einem Arbeitsplatz nur eingeschränkt möglich. Siehe hierzu den Allplan Precast Self Service Portal FAQ-Beitrag <u>"KB-0286</u>". Der Grund dafür ist, dass einige Verzeichnisse (z. B. Programmdatenordner) von beiden Programmen verwendet werden und sich gegenseitig überschreiben würden. Installieren Sie also entweder Allplan oder Planbar auf einem Arbeitsplatz.
- Mischen Sie Planbar und Allplan-Installationen nicht. Verwenden Sie bei Netzwerkinstallationen bzw. bei Installationen mit Workgroup immer getrennte Verzeichnisse. Das betrifft sämtliche verwendete Verzeichnisse, wie den PRJ-Ordner (Eigene CAD-Projekte) als auch den STD-Ordner (Bürostandard).

#### Ansichten in Allplan und Planbar

Die Elementplantechnologie von Planbar basiert auf "Bewehrungsansichten". Aus dem Grund werden in Planbar automatisiert erstellte Ansichten generell per default als "Bewehrungsansichten" erzeugt. Die Voreinstellung in Allplan sind die neuen "Ansichten und Schnitte". Es wird so z. B. beim Erzeugen von Bewehrungselementen in Planbar, sofern noch keine Ansicht vorhanden ist, eine "Bewehrungsansicht" erzeugt; in Allplan hingegen ist das eine Ansicht des Typs "Ansichten und Schnitte". Sofern bereits ein Ansichtstyp auf dem Teilbild existiert, wird für automatisch erzeugte Ansichten von Bewehrungselementen dieser Ansichtstyp generiert. Werden Bewehrungselemente über z. B. IFC importiert, ist das ähnlich. In Planbar entstehen automatisch "Bewehrungsansichten", in Allplan "Ansichten und Schnitte".

- Greifen Sie auf Projekte entweder mit Allplan oder mit Planbar zu. Ein Datenaustausch durch Übernahme von Teilbildern von Allplan nach Planbar ist möglich.
- Übernehmen Sie keine **Teilbilder** mit Fertigteilobjekten von Planbar nach Allplan. Hier sollte der Datenaustausch über **IFC** erfolgen.

Sollten Sie **Addons** oder Erweiterungen für Allplan in Verwendung haben, fragen Sie beim Hersteller der Software nach, ob diese auch für Planbar freigegeben sind. Wir sind gerne bereit, Ihnen bei der Abklärung behilflich zu sein.

### Eine Schritt-für-Schritt-Anleitung zur Installation von Planbar finden Sie in im Allplan Precast Self Service Portal.

Informationen zur Aktivierung bzw. dem Update Ihres Lizenztickets finden Sie im *Allplan Precast Self Service Portal* FAQ-Beitrag "KB-0598".

Für den Zugang zum *Allplan Precast Self Service Portal* müssen Sie dort registriert sein und über einen gültigen Servicevertrag verfügen. Wenn Sie noch nicht registriert sind oder über keinen gültigen Servicevertrag verfügen, senden Sie hierfür bitte eine E-Mail an: <u>support.precast@allplan.com</u>

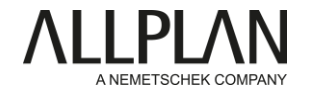